#### Создание УНЭП и подписание протоколов УНЭП. Инструкция пользователя.

УНЭП – усиленная неквалифицированная электронная подпись.

ЧАК - председатель или член аттестационной комиссии.

На данный момент система позволяет подписывать УНЭП все протоколы комиссии.

Мы рекомендуем использовать подписи в первую очередь для подписания протоколов проверки знаний по Охране труда.

- 1. Общие вопросы охраны труда и функционирования системы управления охраной труда
- 2. Безопасные методы и приемы выполнения работ при воздействии вредных и (или) опасных производственных факторов, источников опасности, идентифицированных в рамках специальной оценки условий труда и оценки профессиональных рисков
- 3. Безопасные методы и приемы выполнения работ повышенной опасности
- 4. Обучение по использованию (применению) средств индивидуальной защиты
- 5. Оказание первой помощи пострадавшим

Если у вас в компании общепринят электронный документооборот, вы также можете подписывать протоколы комиссии по электробезопасности.

**Важно**. Для получения подписи необходимо чтобы у вас была подтвержденная учетная запись на **Госуслугах**.

Это можно сделать онлайн за 10 минут.

Для подтверждения записи воспользуйтесь инструкцией от самих Госуслуг - <u>https://www.gosuslugi.ru/help/faq/popular/2</u>

#### Шаг 1. Авторизация

Если вы член комиссии в компании - авторизуйтесь в личном кабинете слушателя и нажмите кнопку **Протоколы.** 

| COURSON Каталог Бесплатные вебинары О нас                                                                   | ~ |
|----------------------------------------------------------------------------------------------------|---|
| Главная • Активное обучение                                                                                 |   |
| Кабинет слушателя                                                                                           | ٢ |
| здесь — ваши учеоные модули: новые, начатые и завершенные.<br>Учитесь — и отслеживайте все свои результаты. |   |
| Главная Активное обучение Запланированное обучение Завершенное обучение Просроченное                        |   |
| Программы, курсы, тесты и онлайн-мероприятия 🔍 Поиск по названию                                            |   |
| Выбрать: Тип программы м                                                                                    |   |

#### Шаг 2. Проверка протоколов, которые необходимо подписать

Перейдите на вкладку **Протоколы комиссии.** Здесь вы увидите статусы всех протоколов, требующих вашего подписания.

Подписан - отмечены подписанные вами протоколы.

Подписать - отмечены протоколы, которые необходимо подписать.

Подписание недоступно - на данный момент у вас нет созданной УНЭП.

| Кабинет слушателя<br>Здесь — ваши учебные модули: новые, начатые и заверь<br>Учитесь — и отслеживайте все свои результаты.                          | шенные.                    | ооо "курсон"<br>Кабинет слушателя |
|----------------------------------------------------------------------------------------------------|----------------------------|-----------------------------------|
| Протоколы Q Поиск по названию                                                                                                    |                            | Протоколы комиссии                |
| Сортировать: По новизне 🗸 Статус: все 🗸                                                                                                    |                            |                                   |
| протокол комиссии Тестовая компания 1204 Тема 1.docx                                                                                                | 🕑 Подписан                 | Скачать 🛓                         |
| протокол комиссии Тестовая компания 1204 Тема 1.docx                                                                                                | 🕑 Подписан                 | Скачать 🛓                         |
| протокол комиссии Тестовая компания 1204 Тема 1.docx                                                                                                | 🕑 Подписан                 | Скачать 🗄                         |
| протокол комиссии Тестовая компания 1204 Тема 1.docx                                                                                                | • Подписать                | Скачать 📩                         |
| протокол комиссии ООО "Владелец продукта" Проверка зна<br>по программе обучения по использованию (применению)<br>средств индивидуальной защиты.docx | аний<br>подписание недосту | пно Скачать З                     |

#### Шаг 3. Создание подписи

Для создания подписи нажмите кнопку Электронные подписи.

| Протоко                   | олы слушателя                                                                                           | Протоколы комиссии                                                                                           |
|---------------------------|----------------------------------------------------------------------------------------------------|----------------------------------------------------------------------------------------------------|
| Сортировать: По новизне 🗸 | Статус: все 🗸                                                                                           |                                                                                                    |
|                           |                                                                                                    |                                                                                                    |
|                           | Для подписания протон<br>необходимо выпу<br>неквалифицированную эл<br>Для начала создания               | колов членам комиссии<br>устить усиленную<br>эктронную подпись (УНЭП).<br>- перейдите в раздел               |
|                           | Для подписания протой<br>необходимо выпу<br>неквалифицированную эл<br>Для начала создания<br>Электронни | колов членам комиссии<br>устить усиленную<br>ектронную подпись (УНЭП).<br>- перейдите в раздел<br>ые подписи |

#### Шаг 4. Получение подписи

Нажмите кнопку Получить.

Появится модальное окно с текстом соглашения об электронном документообороте.

Если вы согласны с условиями - подтвердите согласие нажатием кнопки.

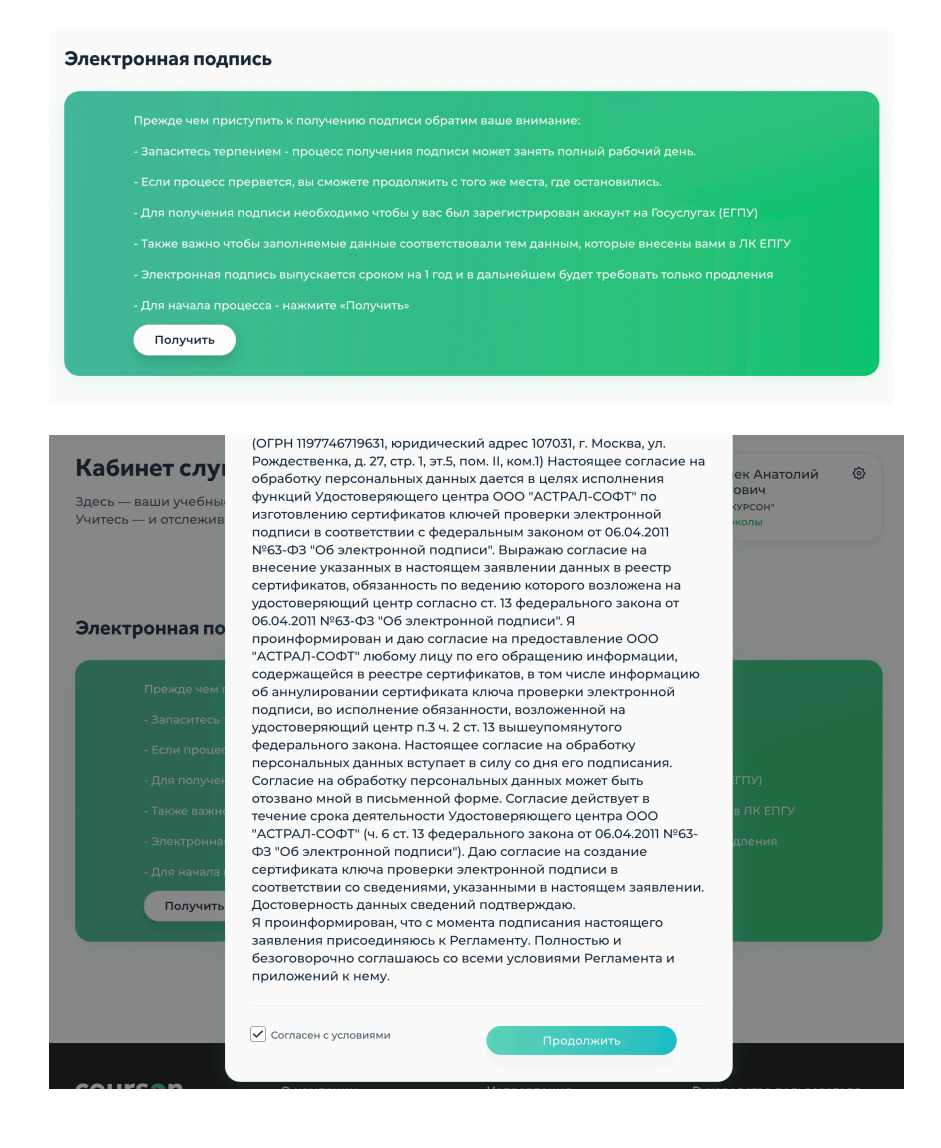

#### Шаг 5. Привязка номера телефона

Укажите ваш контактный номер телефона. Именно на этот номер будут приходить коды для создания подписи, а в дальнейшем для подписания протоколов.

Нажмите кнопку Получить код.

Введите полученный код в поле Код подтверждения.

| Укажите ваш ак        | туальный номер   | телефона      |            |             |  |  |
|-----------------------|------------------|---------------|------------|-------------|--|--|
| На указанный н        | омер будут прихо | одить смс для | подтвержде | ния подписи |  |  |
| Телефон <u>Измени</u> | Ть               |               |            |             |  |  |
|                       |                  |               |            |             |  |  |
| Код подтвержде        | ения (3 попыток) |               |            |             |  |  |
| Код                   |                  |               |            |             |  |  |
|                       |                  |               |            |             |  |  |

#### Шаг 6. Заполнение данных

После ввода кода вы перейдете на следующую страницу. На этой странице необходимо заполнить ваши данные для заявления на выпуск УНЭП.

Поля со знаком \* - заполняются из данных вашего Личного кабинета.

Если вы хотите изменить данные, то нажмите кнопку Изменить данные профиля.

Откроется новая страница, и вы сможете заполнить недостающие данные. Чтобы изменения вступили в силу, вам также необходимо нажать Далее. Все изменения подтянутся автоматически.

Вводить нужно ваши реальные данные, в противном случае может произойти ошибка и подпись не будет создана.

Поля без знака \* - заполняются вами на текущей странице вручную.

Паспортные данные используются только для заполнения заявления на выпуск УНЭП и в дальнейшем не хранятся в системе.

| есь — ваши учебные м<br>итесь — и отслеживай                     | иодули: новые, начатые и за<br>те все свои результаты. | вершенные.                              | ооо "курсон"<br>Протоколы                 |
|------------------------------------------------------------------|--------------------------------------------------------|-----------------------------------------|-------------------------------------------|
| лектронная под                                                   | пись                                                   |                                         |                                           |
| Контакты для подписан<br>Телефон Измен<br>Данные для выпуска эло | ия документов<br>ить<br>ектронной подписи              |                                         |                                           |
| Все поля формы обязательный                                      | для заполнения. Поля отмеченные * з                    | аполняются автоматически из вашего проф | риля <mark>Изменить данные профиля</mark> |
| Общие данные                                                     |                                                        | Паспортные данные                       |                                           |
| Имя *                                                            | Фамилия *                                              | Номер                                   | Серия                                     |
|                                                                  |                                                        | xxxxxx                                  | xx xx                                     |
| Отчество *                                                       | инн *                                                  | Кем выдан                               |                                           |
|                                                                  |                                                        | Кем выдан                               |                                           |
| снилс*                                                           | Телефон *                                              | Дата выдачи                             | Гражданство                               |
|                                                                  |                                                        | дд.мм.гггг                              | Россия                                    |
|                                                                  |                                                        | Дата рождения *                         | Место рождения                            |
|                                                                  |                                                        | 01.01.1972                              | Место рождения                            |
|                                                                  |                                                        | Код подразделения                       |                                           |
|                                                                  |                                                        | ххх-ххх                                 |                                           |
|                                                                  |                                                        |                                         |                                           |

#### Шаг 7. Получение уведомления на Госуслугах

Если на предыдущем шаге все данные были заполнены корректно, то после того, как вы нажмете кнопку Далее, в ваш аккаунт на Госуслугах придет уведомление от Удостоверяющего центра «Астрал».

Обычно сообщение приходит в течение 5-10 минут.

Для просмотра уведомления вам нужно авторизоваться на Госуслугах.

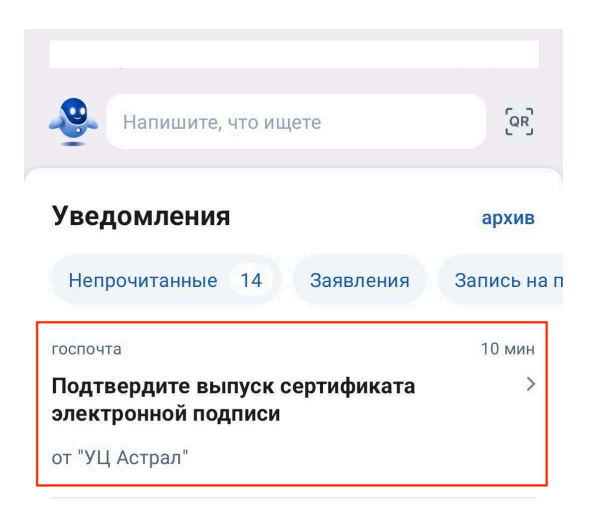

#### Шаг 8. Подтверждение выпуска УНЭП

При клике на уведомление откроется окно. Здесь вам необходимо подтвердить свою личность. Если все корректно, то нажмите кнопку Да, это я.

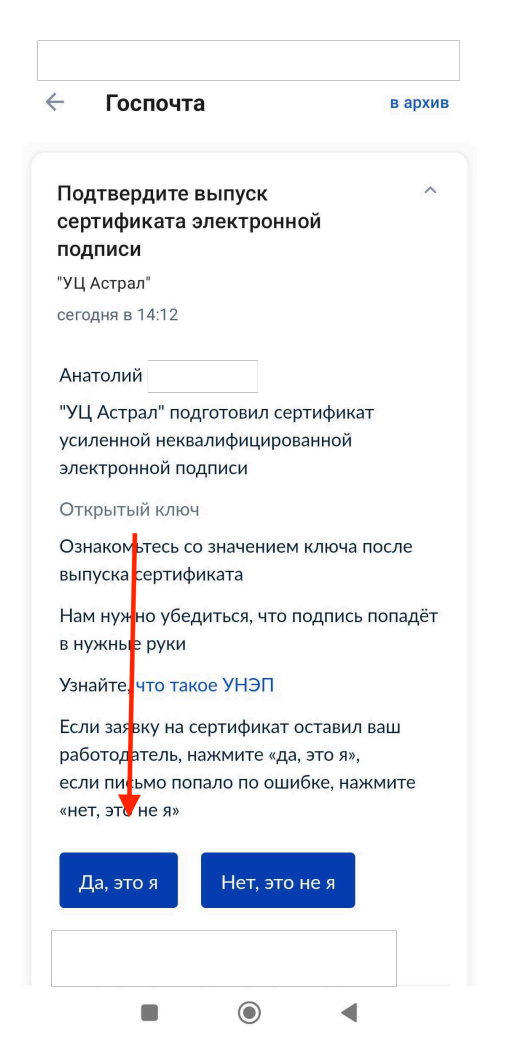

#### Шаг 9. Выпуск УНЭП

Когда УНЭП будет создана, на ваш **контактный** номер телефона придет уведомление от Курсон с текстом «Ваша электронная подпись готова, теперь вы можете подписывать протоколы в вашем личном кабинете». Также, когда УНЭП на ваше имя будет выпущена, в вашем личном кабинете вы сможете увидеть Код сертификата и срок действия сертификата.

УНЭП действует ровно год с момента ее создания.

После этого шага вам больше не нужно создавать подпись. Теперь вы сможете подписывать протоколы в личном кабинете слушателя.

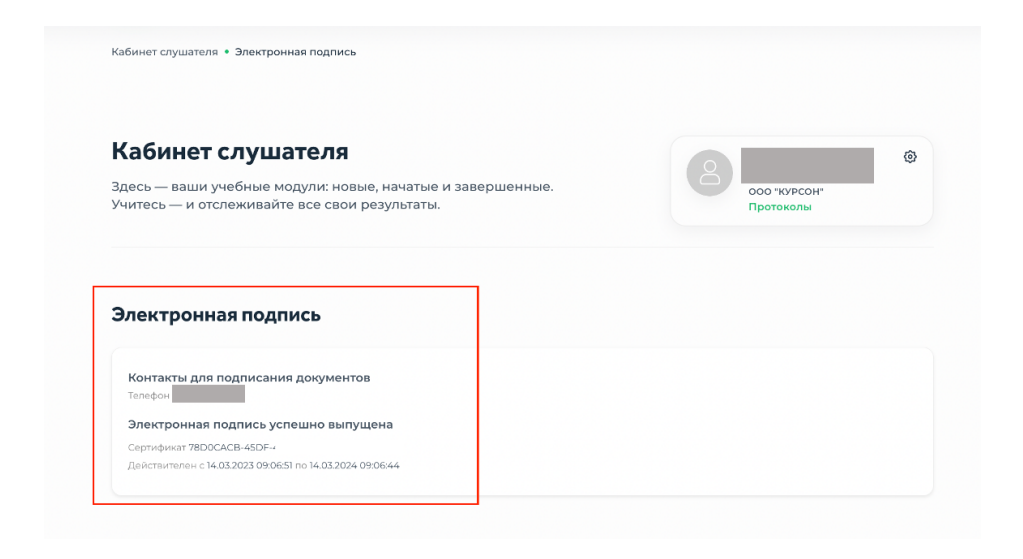

#### Шаг 10. Подписание протоколов

Нажмите кнопку Подписать - появится модальное окно.

| Кабинет слушателя<br>Здесь — ваши учебные модули: новые, начатые и завери<br>Учитесь — и отслеживайте все свои результаты. | шенные.     | ооо "курсон"<br>Кабинет слушателя |
|----------------------------------------------------------------------------------------------------|-------------|-----------------------------------|
| Протоколы Q Поиск по названию                                                                                              |             | Протоколы комиссии                |
| Сортировать: По новизне 🗸 Статус: все 🗸                                                                                    |             |                                   |
| протокол комиссии Тестовая компания 1204 Тема 1.docx                                                                       | 🕑 Подписан  | Скачать 🕹                         |
| протокол комиссии Тестовая компания 1204 Тема 1.docx                                                                       | 🖸 Подписан  | Скачать 🕹                         |
| протокол комиссии Тестовая компания 1204 Тема 1.docx                                                                       | 🖸 Подписан  | Скачать 🕹                         |
| протокол комиссии Тестовая компания 1204 Тема 1.docx                                                                       | • Подписать | Скачать 🐇                         |
|                                                                                                    |             |                                   |

#### Шаг 11. Подтверждение подписания протокола

На ваш контактный номер телефона придет код, введите его в поле и нажмите кнопку Подтвердить.

| Протоколы Q Поиск по названию           |                                                |            |
|-----------------------------------------|------------------------------------------------|------------|
| Протоколы слушателя                     | Протоколь                                      | і комиссии |
| Сортировать: По новизне ч Статус: все ч | <i>,</i>                                       |            |
| протокол Петрушевский Эраст Тестович Те | Подписание документа                           | Скачать 🛃  |
| протокол Петрушевский Эраст Тестович Те |                                                | Скачать 🛓  |
| протокол Петрушевский Эраст Тестович Те | Введите код из смс                             | Скачать 🛃  |
| протокол Петрушевский Эраст Тестович Те | Повторно выслать код можно<br>через 282 секунд | Скачать 🛓  |
| протокол Петрушевский Эраст Тестович Те | Выслать повторно                               | Скачать 🛃  |
| протокол Петрушевский Эраст Тестович Те | подтвердить                                    | Скачать 🛓  |
|                                         | Отмена                                         |            |

Дождитесь завершения подписания.

| Протоколы слушателя                     | Прото                 | колы комиссии |
|-----------------------------------------|-----------------------|---------------|
| Сортировать: По новизнеСтатус: все      | *                     |               |
| ротокол Петрушевский Эраст Тестович Те  | ма 1.docx 🕒 Подписан  | Скачать 土     |
| ротокол Петрушевский Эраст Тестович Те  |                       | Скачать 🕹     |
| протокол Петрушевский Эраст Тестович Те | Подписание документа  | Скачать 土     |
| протокол Петрушевский Эраст Тестович Те | Файл успешно подписан | Скачать 🕹     |
| аротокол Петрушевский Эраст Тестович Те | Закрыть               | Скачать 🛓     |
| ротокол Петрушевский Эраст Тестович Те  |                       | Скачать 🛓     |

Примечание: в течение 2х часов с момента получения смс с кодом - сообщения не будут приходить, и вы можете подписывать сообщения без дополнительных смс.

#### Пример визуализации подписи в протоколе:

|                                                      |                                        |                                                                         | 13:13      |  |  |
|------------------------------------------------------|----------------------------------------|-------------------------------------------------------------------------|------------|--|--|
| <ul> <li>              Председатель      </li> </ul> |                                        |                                                                         |            |  |  |
| комиссии:<br>Члены комиссии:                         | (Ф.И.О., подпись)                      |                                                                         |            |  |  |
|                                                      |                                        | (Ф.И.О., по                                                             | одпись)    |  |  |
|                                                      |                                        | (Ф.И.О., по                                                             | одпись)    |  |  |
|                                                      | Сертификат<br>Владелец<br>Действителен | 56550С33-8С5Е-49D3<br>Анатолий Олегович Вол<br>с 13.04.2023 до 13.04.20 | чек<br>)24 |  |  |
|                                                      |                                        | (Ф.И.О., по                                                             | одпись)    |  |  |